1. From the Hortonville Area School District home page, <u>www.hasd.org</u>, click 'Skyward Family Access'.

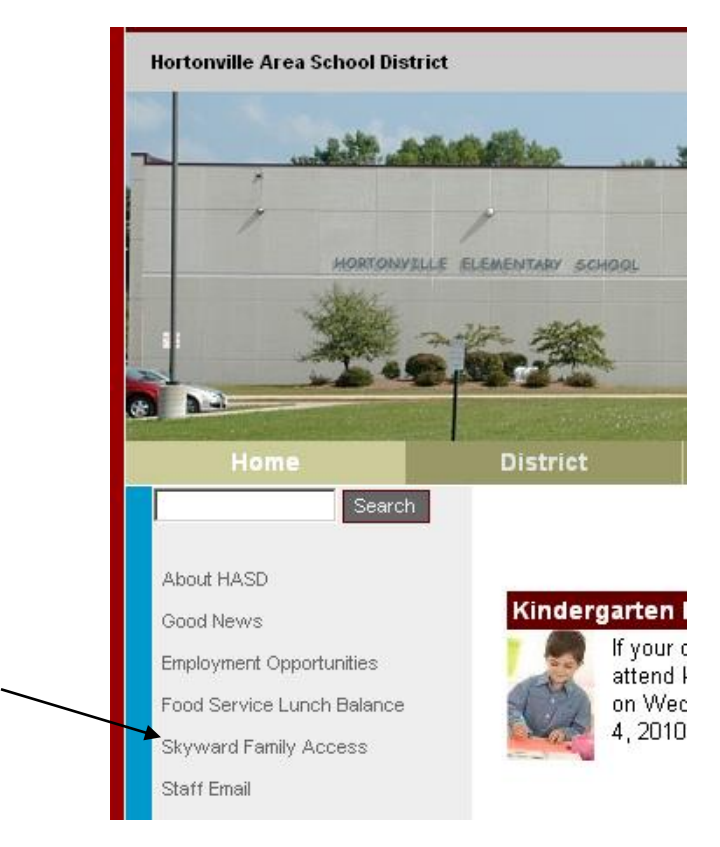

2. Click 'Link to Family Access' to enter Family Access. *Note: There are also links to directions on how to use Skyward this page.* 

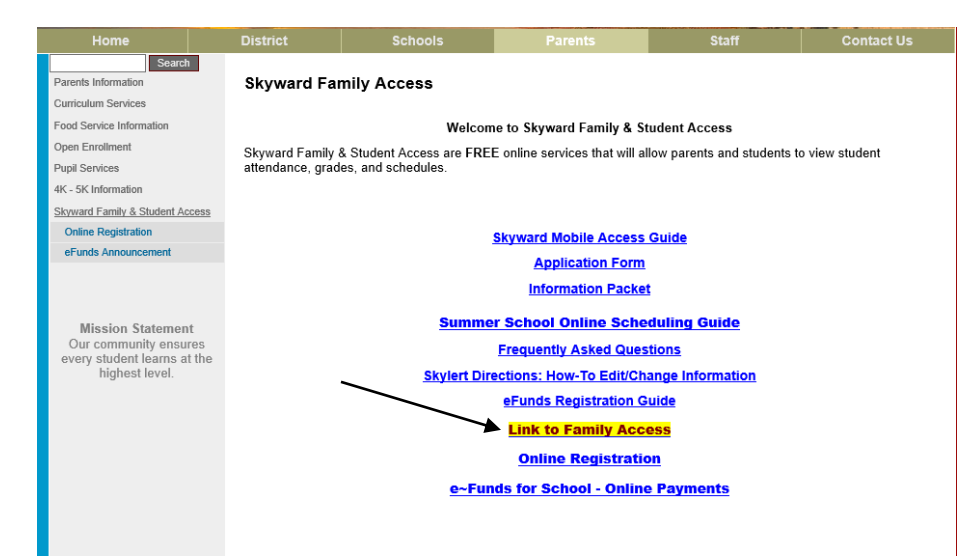

3. Log into Family/Student Access with your parent account.

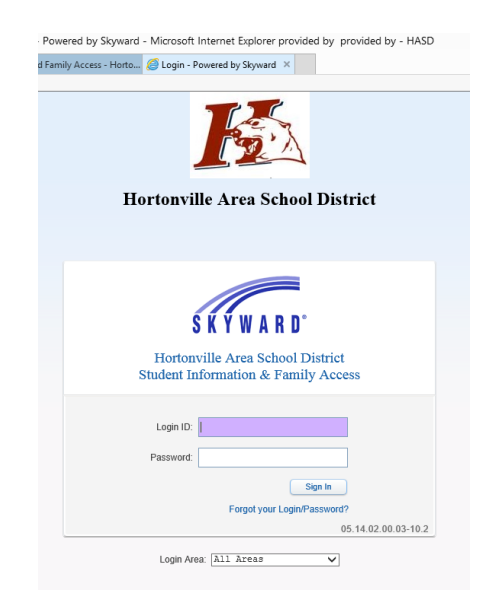

4. Click Arena Scheduling from the menu on the left-hand side of the page.

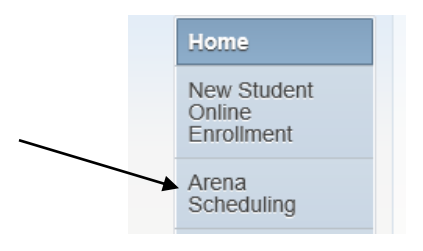

- 5. From the window that appears, find your student and click the year that is under their name.
- 6. From the Period drop-down menu, select Period 1 and click Apply Filter. *Note: Continue the process to view classes for Periods 2, 3 & 4.*

| St                  | udent Acco  | ess    |                |                                  |               |                      |                     |          |              | n I                          | Wy Account  | Exit |
|---------------------|-------------|--------|----------------|----------------------------------|---------------|----------------------|---------------------|----------|--------------|------------------------------|-------------|------|
| KYWARD"             |             |        |                |                                  |               | /                    | /                   |          |              |                              |             |      |
|                     | Arena S     | chedu  | ling           |                                  | /             |                      |                     |          |              |                              |             |      |
| Home                | Desired     | 0      | bie et.        | <b>K</b>                         | - (ir         | nd)icato             | rs:                 |          |              |                              |             |      |
| Arena<br>Scheduling | 1           | Su     | Dject.         | Y Apply<br>Filter                | Filter P -    | Alternat<br>Class ha | e Class<br>as Pre-R | equisite | F - 1<br>C - | Class is Full<br>Class has C | o-Requisite | 1    |
| Student Info        | 2<br>3 ia ( | HASD E | lementary Sumr | ner School) Selected Classes   S | ubmit Classes | Mess                 | ages                |          |              |                              |             |      |
| Schedule            | 4<br>Option | Fit    | Seats Avail    | Course                           | Days Meet     | Prd                  | Trm                 | *Ind     | Grades       | Subject                      | Class       | Rm # |
| Login History       | Add         | Yes    | 23             | HES Art Works 4-5                | MTWRF         | 1                    | T1                  |          | 03-04        |                              | H101/1      |      |
| Back to Prior       | Add         | Yes    | 25             | HES Art Works 4-5                | MTWRF         | 2                    | T1                  |          | 03-04        |                              | H101/2      |      |
| Student Access      | Add         | Yes    | 22             | HES Art Works 4-5                | MTWRF         | 3                    | T1                  |          | 03-04        |                              | H101/3      |      |
| Student Access      |             | Vaa    | 22             | HES Art Works 4-5                | MTWRF         | 4                    | T1                  |          | 03-04        |                              | H101/4      |      |
| Student Access      | Add         | res    | h. h.          |                                  |               |                      |                     |          |              |                              |             |      |
| Siddeni Access      | Add<br>Add  | Yes    | 24             | HES Education Gms Online 4-5     | MTWRF         | 1                    | T1                  |          | 03-04        |                              | H105/1      |      |

Note:

| Period | Time        |
|--------|-------------|
|        |             |
| 1      | 8:00-8:55   |
| 2      | 9:00-9:55   |
| 3      | 10:00-10:55 |
| 4      | 11:00-11:55 |

7. The list that appears contains classes offered Period 1. To schedule a class, click the 'Add' button. *Note: To the next page of classes click 'Next'*.

| SKYWARD <sup>®</sup>                                                                                                  | udent Acc   | ess    |                |                                  |                                                                                                    |                            |                      |          |            |                              | Wy Account  | Exil |
|----------------------------------------------------------------------------------------------------|-------------|--------|----------------|----------------------------------|----------------------------------------------------------------------------------------------------|----------------------------|----------------------|----------|------------|------------------------------|-------------|------|
|                                                                                                    | Arena S     | chedu  | lling          |                                  |                                                                                                    |                            |                      |          |            |                              |             |      |
| Home                                                                                                    |             |        |                |                                  |                                                                                                    | * (Ind)icat                | ors:                 |          |            |                              |             |      |
| Arena<br>Scheduling                                                                                                   | Period:     | Su     | bject:         | ✓ Apply<br>Filter                | Reset<br>Filter                                                                                                    | A - Alterna<br>P - Class I | te Class<br>as Pre-R | equisite | F -<br>C - | Class is Full<br>Class has C | o-Requisite |      |
| Student Info                                                                                                    | 2<br>3 ia ( | HASD E | lementary Sumr | ner School) Selected Classes   S | ubmit Class                                                                                                    | ses   Mes                  | ages                 |          |            |                              |             |      |
| Schedule                                                                                                    | 4<br>Option | Fit    | Seats Avail    | Course                           | Apply<br>File         Reset<br>Filt         * (Ind)icators:<br>A - Alternate Class<br>P - Class has Pre-Requisite         F - Class is Full<br>C - Class has Co-Requisite           ) Selected Classes         Subject         Class in S Co-Requisite           Days Meet         Prd         Trm         *Ind         Grades         Subject         Class         Rm #/           Works 4-5         MTWRF         1         T1         03 · 04         H101/1           Works 4-5         MTWRF         2         T1         03 · 04         H101/2           Works 4-5         MTWRF         3         T1         03 · 04         H101/3           Works 4-5         MTWRF         4         T1         03 · 04         H101/3           Works 4-5         MTWRF         1         T1         03 · 04         H101/3 |                            |                      |          |            |                              |             |      |
| Login History                                                                                                    | Add         | Yes    | 23             | HES Art Works 4-5                | MTWRF                                                                                                    | 1                          | T1                   |          | 03-04      |                              | H101/1      |      |
| Back to Brion                                                                                                    | Add         | Yes    | 25             | HES Art Works 4-5                | MTWRF                                                                                                    | 2                          | T1                   |          | 03-04      |                              | H101/2      |      |
| KYWARD<br>Home<br>Arena<br>Scheduling<br>Student Info<br>Schedule<br>Login History<br>Back to Prior<br>Student Access | Add         | Yes    | 22             | HES Art Works 4-5                | MTWRF                                                                                                    | 3                          | T1                   |          | 03-04      |                              | H101/3      |      |
|                                                                                                    | Add         | Yes    | 22             | HES Art Works 4-5                | MTWRF                                                                                                    | 4                          | T1                   |          | 03-04      |                              | H101/4      |      |
| r.                                                                                                    | Add         | Yes    | 24             | HES Education Gms Online 4-5     | MTWRF                                                                                                    | 1                          | T1                   |          | 03-04      |                              | H105/1      |      |
|                                                                                                    | Add         | Yes    | 21             | HES Education Gms Online 4-5     | MTWRF                                                                                                    | 4                          | T1                   |          | 03-04      |                              | H105/2      |      |
|                                                                                                    | Add         | Yes    | 17             | HES Green Energy                 | MTWRF                                                                                                    | 1                          | T1                   |          | 03-04      |                              | H135/1      |      |
|                                                                                                    |             |        |                |                                  | MTMPE                                                                                                    | 2                          | -                    |          |            |                              |             |      |

8. Repeat steps 6-7 for each additional period you wish to select a class. To change a class click the Remove button and reselect a class.

|                |             |          |              |                                  |                                             |          |          |          |        |             | tu Annount  | Evi |  |
|----------------|-------------|----------|--------------|----------------------------------|---------------------------------------------|----------|----------|----------|--------|-------------|-------------|-----|--|
| S              | tudent Acce | SS       |              |                                  |                                             |          |          |          |        |             | Ny Account  | EXI |  |
| Ś Ќ Ÿ W A R D° | _           |          |              |                                  |                                             |          |          |          |        |             |             |     |  |
|                | Arena So    | heduli   | ng           |                                  |                                             |          |          |          |        |             |             |     |  |
| Home           |             |          |              |                                  | * (Inc                                      | d)icator | s:       |          |        |             |             |     |  |
| Arena          | Period:     | Subj     | ect:         | Apply Filter                     | Reset A - Alternate Class F - Class is Full |          |          |          |        |             |             |     |  |
| Scheduling     |             |          |              |                                  | P - C                                       | lass ha  | s Pre-Re | equisite | C - (  | Class has C | o-Requisite |     |  |
| Student Info   | Sophia (H   | IASD Ele | mentary Summ | er School) Selected Classes   Su | Ibmit Classes                               | Messa    | ges      |          |        |             |             |     |  |
| Schedule       | Option      | Fit      | Seats Avail  | Course                           | Days Meet                                   | Prd      | Trm      | *Ind     | Grades | Subject     | Class       | Rm  |  |
| Login History  | Remove      | Enr      | 22           | HES Art Works 4-5                | MTWRF                                       | 1        | T1       |          | 03- 04 |             | H101/1      |     |  |
| Back to Prior  | Add         | Yes      | 25           | HES Art Works 4-5                | MTWRF                                       | 2        | T1       |          | 03-04  |             | H101/2      |     |  |
| Student Access | Add         | Yes      | 22           | HES Art Works 4-5                | MTWRF                                       | 3        | T1       |          | 03- 04 |             | H101/3      |     |  |
|                |             | Yes      | 22           | HES Art Works 4-5                | MTWRF                                       | 4        | T1       |          | 03-04  |             | H101/4      |     |  |
|                | Add         |          |              |                                  |                                             |          |          |          |        |             |             |     |  |
|                | Add         | No       | 24           | HES Education Gms Online 4-5     | MTWRF                                       | 1        | T1       |          | 03-04  |             | H105/1      |     |  |

10. To view the classes you have added, click the Selected Classes link.

| 1.w                 |                                                                                                    |                                                                                                    |                          |                                                                    |                                   |             |        |                                                                                                    |        |        |                                                         |            |                                                                                                    |  |  |  |  |
|---------------------|----------------------------------------------------------------------------------------------------|----------------------------------------------------------------------------------------------------|--------------------------|--------------------------------------------------------------------|-----------------------------------|-------------|--------|----------------------------------------------------------------------------------------------------|--------|--------|---------------------------------------------------------|------------|----------------------------------------------------------------------------------------------------|--|--|--|--|
| SKYWARD"            | tudent Acce                                                                                                    | SS                                                                                                    |                          |                                                                    |                                   |             |        |                                                                                                    |        |        | 1                                                       | My Account | Exit                                                                                                    |  |  |  |  |
| Homo                | Arena Sc                                                                                                    | hedul                                                                                                    | ing                      |                                                                    |                                   |             | _      | /                                                                                                    | •      |        |                                                         |            |                                                                                                    |  |  |  |  |
| Arena<br>Scheduling | Period:                                                                                                    | Period: Subject: Apply Reset Apply Reset Apply Piter Filter Piter Piter |                          |                                                                    |                                   |             |        |                                                                                                    |        |        | F - Class is Full<br>quisite C - Class has Co-Requisite |            |                                                                                                    |  |  |  |  |
| Student Info        | Sophia (H                                                                                                    | ASD Ele                                                                                                    | mentary Summ             | er School) Selecte                                                 | d Classes   Subr                  | nit Classes | Messa  | iges                                                                                                    |        |        |                                                         |            |                                                                                                    |  |  |  |  |
| Schedule            | Option                                                                                                    | Fit                                                                                                    | Seats Avail              | Course                                                             | 1                                 | Days Meet   | Prd    | Trm                                                                                                    | *Ind   | Grades | Subject                                                 | Class      | Rm #                                                                                                    |  |  |  |  |
| ogin History        | Remove                                                                                                    | Enr                                                                                                    | 22                       | HES Art Works 4-                                                   | 5                                 | ITWRF       | 1      | T1                                                                                                    |        | 03- 04 |                                                         | H101/1     |                                                                                                    |  |  |  |  |
| ack to Prior        | Add                                                                                                    | No                                                                                                    | Selected Cla             | sses                                                               |                                   |             |        |                                                                                                    | ×      | 03- 04 |                                                         | H101/2     | Exit<br>Rm #<br>•                                                                                                    |  |  |  |  |
| Student Access      | Add                                                                                                    | No                                                                                                    | An                       | ena Scheduling - S                                                 | elected Classes                   | or s        |        |                                                                                                    |        | 03- 04 |                                                         | H101/3     |                                                                                                    |  |  |  |  |
|                     | Add                                                                                                    | No                                                                                                    | Student St               | Student Status: Open<br>School Year: 2014<br>Graduation Year: 2022 |                                   |             |        |                                                                                                    |        |        |                                                         | H101/4     |                                                                                                    |  |  |  |  |
|                     | Add                                                                                                    | No                                                                                                    | School Yea<br>Graduation |                                                                    |                                   |             |        |                                                                                                    |        |        |                                                         | H105/1     |                                                                                                    |  |  |  |  |
|                     | Remove                                                                                                    | Enr                                                                                                    | Credits: 0.0             | 000                                                                | )                                 |             |        |                                                                                                    |        | 03- 04 |                                                         | H105/2     |                                                                                                    |  |  |  |  |
|                     | Add                                                                                                    | No                                                                                                    | Print Sch                | edule                                                              |                                   |             |        |                                                                                                    |        | 03- 04 |                                                         | H135/1     |                                                                                                    |  |  |  |  |
|                     | -                                                                                                    |                                                                                                    |                          | Term 1                                                             |                                   |             | Term 2 |                                                                                                    |        |        | -                                                       | -          |                                                                                                    |  |  |  |  |
|                     | Add                                                                                                    | No<br>                                                                                                    | Period 0                 |                                                                    |                                   |             |        |                                                                                                    |        | 03-04  | -                                                       | H135/2     |                                                                                                    |  |  |  |  |
|                     | Sophia (HASD Elementary Summer School)     Selected Classes     Isumic Classes       Y     Remove     Enr     22       Add     No     Selected Classes     Messages       Add     No     Selected Classes     MrWRF     1       Add     No     Selected Classes     MrWRF     1       Add     No     Selected Classes     MrWRF     1       Add     No     Selected Classes     MrWRF     1       Add     No     Selected Classes     MrWRF     1       Add     No     Selected Classes     MrWRF     1       Add     No     School Year: 2014     Coreditis: 0.000     1       Add     No     Period 0     Term 1     Term 2       Add     No     Period 0     HES Art Wick 4-5     1       Add     No     Period 1     HES KNex     1       Add     No     Period 2     HES KNex     1       Add     No     Period 3     HES Mad Sci     1       Add     No     Period 3     HES Mad Sci     1 |                                                                                                    |                          | 03-04                                                              |                                   | H125/1      |        |                                                                                                    |        |        |                                                         |            |                                                                                                    |  |  |  |  |
|                     | Remove                                                                                                    | Enr                                                                                                    | T critter T              | Bldg: 10                                                           | 0 Rm:                             |             |        | ors:<br>le Class<br>las Pre-Requisite         F - Class is Full<br>C - Class has Co-Rec           sages | H125/2 |        |                                                         |            |                                                                                                    |  |  |  |  |
|                     | Add                                                                                                    | No                                                                                                    |                          | HES KI                                                             | Nex                               |             |        |                                                                                                    |        | 03-04  |                                                         | H125/3     |                                                                                                    |  |  |  |  |
|                     | Add                                                                                                    | No                                                                                                    | Period 2                 | (H125/2)<br>Bldg: 10                                               | 0 Rm;                             |             |        |                                                                                                    |        | 03-04  |                                                         | H125/4     | rquiste<br>ass Rm # 101/1  101/2  101/3  101/4  101/4  101/4  101/2  105/2  105/2  105/2  105/2  105/2  105/2  105/2  105/2  105/2  105/2  105/2  105/2  105/2  105/2  105/2  105/2  105/2  105/2  105/2  105/2  105/2  105/2  105/2  105/2  105/2  105/2  105/2  105/2  105/2  105/2  105/2  105/2  105/2  105/2  105/2  105/2  105/2  105/2  105/2  105/2  105/2  105/2  105/2  105/2  105/2  105/2  105/2  105/2  105/2  105/2  105/2  105/2  105/2  105/2  105/2  105/2  105/2  105/2  105/2  105/2  105/2  105/2  105/2  105/2  105/2  105/2  105/2  105/2  105/2  105/2  105/2  105/2  105/2  105/2  105/2  105/2  105/2  105/2  105/2  105/2  105/2  105/2  105/2  105/2  105/2  105/2  105/2  105/2  105/2  105/2  105/2  105/2  105/2  105/2  105/2  105/2  105/2  105/2  105/2  105/2  105/2  105/2  105/2  105/2  105/2  105/2  105/2  105/2  105/2  105/2  105/2  105/2  105/2  105/2  105/2  105/2  105/2  105/2  105/2  105/2  105/2  105/2  105/2  105/2  105/2  105/2  105/2  105/2  105/2  105/2  105/2  105/2  105/2  105/2  105/2  105/2  105/2  105/2  105/2  105/2  105/2  105/2  105/2  105/2  105/2  105/2  105/2  105/2  105/2  105/2  105/2  105/2  105/2  105/2  105/2  105/2  105/2  105/2  105/2  105/2  105/2  105/2  105/2  105/2  105/2  105/2  105/2  105/2  105/2  105/2  105/2  105/2  105/2  105/2  105/2  105/2  105/2  105/2  105/2  105/2  105/2  105/2  105/2  105/2  105/2  105/2  105/2  105/2  105/2  105/2  105/2  105/2  105/2  105/2  105/2  105/2  105/2  105/2  105/2  105/2  105/2  105/2  105/2  105/2  105/2  105/2  105/2  105/2  105/2  105/2  105/2  105/2  105/2  105/2  105/2  105/2  105/2  105/2  105/2  105/2  105/2  105/2  105/2  105/2  105/2  105/2  105/2  105/2  105/2  105/2  105/2  105/2  105/2  105/2  105/2  105/2  105/2  105/2  105/2  105/2  105/2  105/2  105/2  105/2  105/2  105/2  105/2  105/2  105/2  105/2  105/2  105/2  105/2  105/2  105/2  105/2  105/2  105/2  105/2  105/2  105/2  105/2  105/2  105/2  105/2  105/2  105/2  105/2  105/2  105/2  105/2  105/2  105/2  105/2  105/2  105/2  105/2  105/2  105/2  105/2  105/2  105/2  105/ |  |  |  |  |
|                     | Add                                                                                                    | No                                                                                                    |                          | HES Ma                                                             | ud Sci                            |             |        |                                                                                                    |        | 03-04  |                                                         | H111/1     |                                                                                                    |  |  |  |  |
|                     | Add                                                                                                    | No                                                                                                    | Period 3                 | (H111/3)                                                           | MTWRF                             |             |        |                                                                                                    |        | 03-04  |                                                         | H111/2     |                                                                                                    |  |  |  |  |
|                     | Remove                                                                                                    | Enr                                                                                                    |                          | Biug: 10                                                           | o ruil.                           |             |        |                                                                                                    |        | 03-04  |                                                         | H111/3     |                                                                                                    |  |  |  |  |
|                     | 144 4 🕨                                                                                                    | m                                                                                                    | Period 4                 | HES Ed<br>(H105/2)<br>Bidg: 10                                     | HES Edu Gms 4-5<br>(H105/2) MTWRF |             |        |                                                                                                    |        |        | Sei                                                     | arch       |                                                                                                    |  |  |  |  |

11. When you have completed selecting your classes, click the Submit Classes link. (This will be your last chance to go back and make changes.) When satisfied with your schedule click the Submit Schedule button to forward your selections to the Summer School office.

Note: Print off 2 schedules, one for your student and the other to send or drop off with your class fees.

| 387                             |            |        |                         |                                                                                      |                                 |                       |                                                                |      |      |                                                   |         |             |      |  |
|---------------------------------|------------|--------|-------------------------|--------------------------------------------------------------------------------------|---------------------------------|-----------------------|----------------------------------------------------------------|------|------|---------------------------------------------------|---------|-------------|------|--|
| STWARD' ST                      | udent Acce | SS     |                         |                                                                                      |                                 |                       |                                                                |      |      |                                                   |         | ily Account | Exit |  |
| Home                            | Arena Sc   | hedul  | ing                     | -                                                                                    |                                 |                       |                                                                | /    | /    |                                                   |         |             |      |  |
| Arena<br>Scheduling             | Period:    | Sut    | iject.                  | ~                                                                                    | Apply<br>Filter                 | Reset<br>Filter P - 0 | * (Ind)icators<br>A - Alternate Class<br>P - Class has Pre-Req |      |      | F - Class is Full<br>e C - Class has Co-Requisite |         |             |      |  |
| Student Info                    | Sophia (H  | ASD EI | ementary Summ           | er School                                                                            | ) Selected Classes              | Submit Classes        | Messa                                                          | iges |      |                                                   |         |             |      |  |
| Schedule                        | Option     | Fit    | Seats Avail             | Course                                                                               |                                 | Days Meet             | Prd                                                            | Trm  | "Ind | Grades                                            | Subject | Class       | Rm # |  |
| Login History                   | Remove     | Enr    | 22                      | HES AN                                                                               | Works 4-5                       | MTWRF                 | 1                                                              | T1   |      | 03-04                                             |         | H101/1      |      |  |
| Back to Prior<br>Student Access | Add        | No     | Submit Clas             | ses                                                                                  |                                 |                       |                                                                |      | 88   | 03-04                                             |         | H101/2      |      |  |
|                                 | Add        | No     | A                       | rena Sch                                                                             | eduling - Submit Clas           | ses for So            |                                                                |      |      | 03-04                                             |         | H101/3      |      |  |
|                                 | Add        | No     | Student St              | Student Status: Open<br>School Year: 2014<br>Graduation Year: 2022<br>Credits: 0.000 |                                 |                       |                                                                |      |      |                                                   |         | H101/4      |      |  |
|                                 | Add        | No     | School Ye<br>Graduation |                                                                                      |                                 |                       |                                                                |      |      |                                                   |         | H105/1      |      |  |
|                                 | Remove     | Enr    | Credits: 0.             |                                                                                      |                                 |                       |                                                                |      |      |                                                   |         | H105/2      |      |  |
|                                 | Add        | No     | Print Sc                | hedule                                                                               | Submit Schedule                 | r i                   |                                                                |      |      | 03-04                                             |         | H135/1      |      |  |
|                                 |            | -      |                         |                                                                                      | Term 1                          |                       | Term 2                                                         |      |      |                                                   | *       | -           |      |  |
|                                 | Add        | No     | Period 0                |                                                                                      |                                 |                       |                                                                |      |      | 03-04                                             |         | H135/2      | 4    |  |
|                                 | Add        | No     | Period 1                |                                                                                      | HES Art Wks 4-5                 |                       |                                                                |      |      | 03-04                                             |         | H125/1      |      |  |
|                                 | Remove     | Enr    |                         | Bidg: 100 Rm:                                                                        |                                 |                       |                                                                |      |      | 03-04                                             |         | H125/2      |      |  |
|                                 | Add        | No     |                         |                                                                                      | HES K'Nex                       |                       |                                                                |      |      | 03-04                                             |         | H125/3      |      |  |
|                                 | Add        | No     | Period 2                |                                                                                      | (H125/2) MTWRF<br>Bldg: 100 Rm: |                       |                                                                |      |      | 03-04                                             |         | H125/4      |      |  |
|                                 | Add        | No     |                         |                                                                                      | HES Mad Sci                     |                       |                                                                |      |      | 03-04                                             |         | H111/1      |      |  |
|                                 | Add        | No     | Period 3                |                                                                                      | (H111/3) MTWRF                  |                       |                                                                |      |      | 03-04                                             |         | H111/2      |      |  |
|                                 | Remove     | Enr    |                         |                                                                                      | HEF Edu Come A F                |                       |                                                                |      |      | 03-04                                             |         | H111/3      |      |  |
|                                 | 101.4.4    | ж      | Period 4                |                                                                                      | (H105/2) MTWRF<br>Bidg: 100 Rm: |                       |                                                                |      |      |                                                   | Sec     | erzh        |      |  |